通常外来診療時間以外に設ける「完全予約制のインフルエンザ 接種のみの時間枠」の予約方法です。 このインフルエンザ予約枠のお申込みは、ワクチンの予約申込を 済まされた方のみWEB操作ができるようになっております。

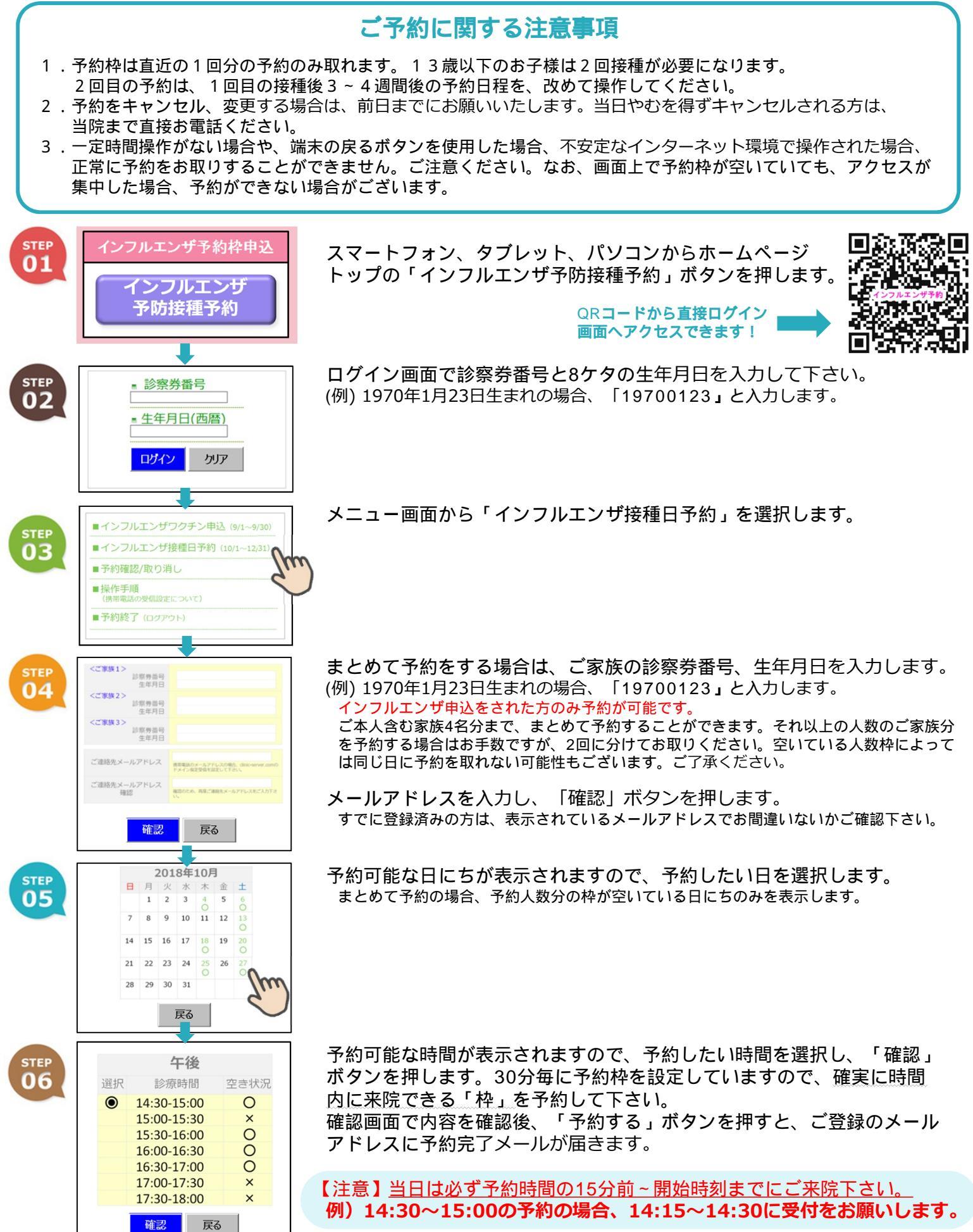

手順

接種日時予約枠申込方法